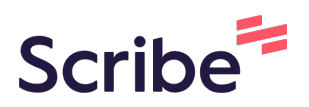

# Escritores - Registro en #500Historias

Puedes usar esta guía para registrarte en #500Historias utilizando el link que te envió tu educador.

Haz clic en el link que te fue enviado por el educador o coloca dicho link en tu 1 navegador, de manera que se abra la página de "Registro de Estudiantes / Escritores" Clic en el campo "Nombre". 2 Ingresa tu(s) nombre(s). De igual manera, haz clic en el campo "Apellido". Ingresa tu(s) apellido(s). Registro de Estudiantes / Escritores Datos del Estudiante - Escritor Nombre: \* Ingresa tu(s) nombre(s) Apellido: \* Ingresa tu(s) apellido(s) Correo electrónico: \*

3

Clic en el campo "Correo electrónico". Ingresa tu correo electrónico.

| Apellido: *                         |  |
|-------------------------------------|--|
| Estudiante                          |  |
| Ingresa tu(s) apellido(s)           |  |
| Correo electrónico: *               |  |
| 1                                   |  |
| Ingresa tu correo electrónico       |  |
| Teléfono Móvil:                     |  |
| Ingresa tu teléfono móvil o celular |  |
| € • 6123-4567                       |  |
| Contraseña: *                       |  |

#### **4** Clic en el campo "Teléfono Móvil". Selecciona tu país e ingresa tu teléfono móvil o celular.

| diego+estudiante@conectaldea.com        |
|-----------------------------------------|
| Ingresa tu correo electrónico           |
| Teléfono Móvil:                         |
| Ingresa tu teléfono móvil o celular     |
| € • 6123-4567                           |
| Contraseña: *                           |
|                                         |
| Por favor ingresa una contraseña segura |
| Confirmar contraseña: *                 |

5

#### Clic en el campo "Contraseña". Ingresa una contraseña segura.

| Ingresa tu correo electrónico           |
|-----------------------------------------|
| Teléfono Móvil:                         |
| Ingresa tu teléfono móvil o celular     |
| <b>≝</b> . €1111111                     |
| Contraseña: *                           |
|                                         |
| Por favor ingresa una contraseña segura |
| Confirmar contraseña: *                 |
|                                         |
| Por favor confirma tu contraseña        |
| Fecha de nacimiento: *                  |
|                                         |

#### 6 Clic en el campo "Confirmar contraseña". Ingresa nuevamente la contraseña del paso anterior.

| Der feiver ingress uns contracción cogura                                                                   |
|----------------------------------------------------------------------------------------------------|
| Por lavor ingresa una contrasena segura                                                                     |
| Medium                                                                                                    |
| Hint: To make password stronger, use upper and lower case letters, numbers, and symbols like ! " ? \$ % ^ & |
| Confirmar contraseña: *                                                                                     |
|                                                                                                    |
| Por favor confirma tu contraseña                                                                            |
| Fecha de nacimiento: *                                                                                      |
|                                                                                                    |
| Por favor ingresa o selecciona tu fecha de nacimiento                                                       |
| Pais: *                                                                                                    |

Clic en el campo "Fecha de nacimiento". Selecciona tu fecha de nacimiento

7

| Medium         Medium         Medium         Hint: To make password stronger, use upper and lower case letters, numbers, and symbols like 1"? \$ % ^ &).         Confirmar contraseña: *         Confirmar contraseña         Fecha de nacimiento: *         Por favor ingresa o selecciona tu fecha de nacimiento         Parace         Medium         Medium         Medium         Por favor ingresa o selecciona tu fecha de nacimiento         Parace         Medium         Medium         Medium         Medium         Medium         Contraseña: *         Medium         Medium         Medium         Contraseña: *         Medium         Sun Mon Tue Wed Thu Fri Sat         Medium         Case letters, numbers, and symbols like !"? \$ % ^ &).         11       12       13       14       15       16       17         18       19       20       21                                                                                                    |          |          |        |          |          |         |        |      |                                                              |
|----------------------------------------------------------------------------------------------------|----------|----------|--------|----------|----------|---------|--------|------|--------------------------------------------------------------|
| Medium         Medium         Hint: To make password stronger, use upper and lower case letters, numbers, and symbols like 1"? \$ % ^ &).         Confirmar contraseña: *         Important contraseña         Fecha de nacimiento: *         Por favor ingresa o selecciona tu fecha de nacimiento         Pais: *         Contraseña: *         Medium         Gontraseña: *         Contraseña: *         Contraseña: *         Sun Mon Tue Wed Thu Fri Sat         27       28       29       30       1       2       3         4       5       6       7       8       9       10       11       12       13       14       15       16       17         18       19       20       21       22       32       4       5       6       7         18       19       20       21       22       32       4       5       6       7         1       2       3       4       5       6       7       8       7         11       12       14       15 <td>•••••</td> <td></td> <td>•••••</td> <td></td> <td></td> <td></td> <td></td> <td></td> <td></td>                                                                                                    | •••••    |          | •••••  |          |          |         |        |      |                                                              |
| Medium         Hint: To make password stronger, use upper and lower case letters, numbers, and symbols like I " ? \$ % ^ & ).         Confirmar contraseña: *         Fecha de nacimiento: *         Por favor confirma tu contraseña         Fecha de nacimiento: *         Por favor ingresa o selecciona tu fecha de nacimiento         Paris: *         Contraseña: *         Medium         Medium         Sun Mon Tue Wed Thu Fri Sat         2" 0         A 5 6 7 8 9 10         11 12 13 14 15 16 17         18 19 20 21 22 23 24         25 26 27 28 29 30 31         1         2         Medium         Contraseña: *         Medium         Contraseña: *         Medium         Contraseña: *         Medium         Contraseña: *         Medium         Contraseña: *         Medium         Contraseña: *         Contraseña: * </td <td>Por fa</td> <td>ivor ing</td> <td>resa u</td> <td>na con</td> <td>itraseñ</td> <td>a segu</td> <td>ra</td> <td></td> <td></td>                                                                                                    | Por fa   | ivor ing | resa u | na con   | itraseñ  | a segu  | ra     |      |                                                              |
| Hint: To make password stronger, use upper and lower case letters, numbers, and symbols like $1"? \$ \% ^ \$$ ).         Confirmar contraseña: *         Por favor confirma tu contraseña         Fecha de nacimiento: *         Por favor ingresa o selecciona tu fecha de nacimiento         País: *         Portaseña: *         Contraseña: *         Sun Mon Tue Wed Thu Fri Sat.         27       28       29       30       1       2       3         4       5       6       7       8       9       10         11       12       13       14       15       16       17         18       19       20       21       22       3       4       5       6       7       8       9       10         11       12       13       14       15       16       17       18       19       20       21       22       3       4       5       6       7       8       9       10         11       12       13       14       15       16       17       18       19       20       21       22       3       1       1       2       3       3       1       1       2 <td></td> <td></td> <td></td> <td></td> <td></td> <td></td> <td></td> <td></td> <td>Medium</td>                                                                                                    |          |          |        |          |          |         |        |      | Medium                                                       |
| Confirmar contraseña: *         Por favor confirma tu contraseña         Fecha de nacimiento: *         Por favor ingresa o selecciona tu fecha de nacimiento         País: *         Contraseña: *         Contraseña: *         Sun Mon Tue Wed Thu Fri Sett         27       28       29       30       1       2       3         A for favor ingresa o selecciona tu fecha de nacimiento         País: *         Contraseña: *         Contraseña: *         Mon Tue Wed Thu Fri Sett         31       4       5       6       7       8       9       10         11       12       13       14       15       16       17       18       19       20       21       22       23       24         2       2       2         1998       >         Sett       3         A for favor ingress and symbols like l** ? \$% * &).         11       12       13       14       15       16       17       1       2       2                                                                                                    | -lint: T | ō make   | passw  | ord stro | onger, u | ise upp | er and | lowe | er case letters, numbers, and symbols like ! " ? \$ % ^ & ). |
| Profavor confirma tu contraseña         Fecha de nacimiento: *         País: *         País: *         Paranza         Sun Mon Tue Wed Thu       Fri Satt         27       28       29       30       1       22       3         4       5       6       7       8       9       10         11       12       13       14       15       16       17         18       19       20       21       22       23       24         25       26       27       28       29       30       31         1       12       13       14       15       16       17         18       19       20       21       22       23       24         1       2       3       3       30       31       31         1       2       3       4       5       6       7       8       9       10         11       12       13       14       15       16       17       18       19       20       21       22       23       24       24       24       24       24       24       24                                                                                                    | Cont     | firmar o | contra | seña:    | *        |         |        |      |                                                              |
| Por favor confirma tu contraseña         Fecha de nacimiento: *         Por favor ingresa o selecciona tu fecha de nacimiento         País: *         Decener         Por favor ingresa o selecciona tu fecha de nacimiento         País: *         Decener         October       > 1998         >         Medium         Sun Mon Tue Wed Thu Fri Set         27       28       29       Medium         Cotober       > 1998         Sun Mon Tue Wed Thu Fri Set         27       28       29       30       1       2       3         4       5       6 filters, numbers, and symbols like 1"?? \$% ^ &).         11       12       23       24         29       30       1         2       2       2         1998       >         Son       Medium         11       12       13       14                                                                                                    | *****    |          |        |          |          |         |        |      |                                                              |
| Fecha de nacimiento: *         Por favor ingresa o selecciona tu fecha de nacimiento         País: *         Sun Mon Tue Wed Thu Fri Sat         27 28 29 30 1 22 3         A 61111111         Medium         Sun Mon Tue Wed Thu Fri Sat         1 22 3         4 5 6 7 8 9 10         11 12         1 22 23 24         25 26 27 28 29 30 31         1 2 2 23 24                                                                                                    | Por fa   | IVOF COF | nfirma | tu cont  | traseña  | а       |        |      |                                                              |
| Period de nacimiento:<br>Paris: *<br>Paris: *<br>Pa | Fach     | 1.000    |        |          |          |         |        |      |                                                              |
| Por favor ingresa o selecciona tu fecha de nacimiento<br>País: *<br>Porteseria: *<br>Contraseria: *<br>$\begin{pmatrix} & October & < 1998 \\ Sun Mon Tue Wed Thu Fri Sat 27 28 29 30 1 (2 3 3 4 5 6 7 8 9 10 11 12 13 14 15 16 17 18 19 20 21 22 23 24 125 26 27 28 29 30 31 1 2 3 34 5 6 7 8 9 10 11 12 13 14 15 16 17 18 19 20 21 22 23 24 125 26 27 28 29 30 31 1 1 2 3 4 5 6 7 1 12 12 13 14 15 16 17 18 19 20 21 22 23 24 125 26 27 28 29 30 31 1 1 2 3 4 5 6 7 1 12 12 13 14 15 16 17 12 13 14 15 16 17 13 14 15 16 17 13 14 15 16 17 13 14 15 16 15 15 15 15 1$                                                                                                    | recr     | la de n  | acimie | ento: "  |          |         |        |      |                                                              |
| Pais: *       Pais: *         Pais: *       Pais: *         Ingroted to totororo more o control         Ingroted to totororo more o control         Ingroted to totororo more o control         Ingroted to totororo more o control         Ingroted to totororo more o control         Ingroted to totororo more o control         Ingroted to totororo more o control         Ingroted to totororo more o control         Ingroted to totororo more o control         Ingroted to totororo more o control         Ingroted to totororo more o control         Ingroted to totororo more o control         Ingroted to totororo more o control         Ingroted to totororo more o control         Ingroted to totororo         Ingroted to totororo         Ingroted to totororo         Ingroted to totoro         Ingroted to totoro         Ingroted to totoro         Ingroted to totoro         Ingroted to totoro         Ingroted to totoro         Ingroted to totoro         Ingroted to totoro         Ingroted to totoro         Ingroted to totoro         Ingroted to totoro         Ingroted to totoro         Ingroted to totoro         Ingroted to totoro <t< td=""><td></td><td></td><td></td><td></td><td></td><td></td><td></td><td></td><td></td></t<>                                                                                                    |          |          |        |          |          |         |        |      |                                                              |
| Pais: *         Ingresser for to contrate         Image: Source of the contract of contract         Contraseña: *         Contraseña: *         Sun Mon Tue Wed Thu Fri Sat         27       28       29       30       1       2       3         4       5       6       7       8       9       10         11       12       13       14       15       16       17         18       19       20       21       22       23       24         25       26       27       28       29       30       31         1       2       3       4       5       6       7         18       19       20       21       22       23       24         25       26       27       28       29       30       31         1       2       3       4       5       6       7                                                                                                    | Por fa   | ivor ing | resa o | selecc   | ciona t  | u fecha | de na  | cimi | iento                                                        |
| Medium         Medium         Mediu                                                                                                    | País     | *        |        |          |          |         |        |      |                                                              |
| Normalize         Ingredient to bottom in or obtained         Contraseña: *         Contraseña: *       Normalize       Medium         Sun Mon Tue Wed Thu       Fri       Sat         27       28       29       30       1       2       3         4       5       6       7       8       9       10         11       12       13       14       15       16       17         18       19       20       21       22       23       24         25       26       27       28       29       30       31         1       2       3       4       5       6       7                                                                                                    |          |          |        |          |          |         |        |      |                                                              |
| $\begin{array}{c c c c c c c c c c c c c c c c c c c $                                                                                                    | Da       |          |        |          |          |         |        |      |                                                              |
| Contraseña: *         Coctober       • 1998         Sun Mon Tue Wed Thu Fri Sat       Medium         27       28       29       30       1       2       3         4       5       6       7       8       9       10       case letters, numbers, and symbols like ! " ? \$ % ^ &).         11       12       13       14       15       16       17         18       19       20       21       22       23       24         25       26       27       28       29       30       31         1       2       3       4       5       6       7                                                                                                    |          | - 611    | 11111  |          |          | orului  |        |      |                                                              |
| Contraseña: *         Contraseña: *         Contraseña: *         Contraseña: *         Contraseña: *         Contraseña: *         Contraseña: *         Contraseña: *         Contraseña: *         Contraseña: *         Contraseña: *         Sun Mon Tue Wed Thu Fri Sat         27       28       29       30       1       2       3         4       5       6       7       8       9       10         11       12       13       14       15       16       17         18       19       20       21       22       23       24         25       26       27       28       29       30       31         1       2       3       4       5       6       7                                                                                                    |          | • on     |        |          |          |         |        |      |                                                              |
| Image: Construction of the state of the state of the                                                                                                    | Cont     | raseña   | n: *   |          |          |         |        |      |                                                              |
| $ \begin{array}{c ccccccccccccccccccccccccccccccccccc$                                                                                                    |          |          |        |          |          |         |        |      |                                                              |
| Sun         Mon         Tue         Wed         Thu         Fri         Sat           27         28         29         30         1         2         3           4         5         6         7         8         9         10           11         12         13         14         15         16         17           18         19         20         21         22         23         24           25         26         27         28         29         30         31           1         2         3         4         5         6         7                                                                                                    | <        | C        | Dctob  | ber      | ✓ 19     | 998     |        | >    |                                                              |
| 27       28       29       30       1       2       3         4       5       6       7       8       9       10         11       12       13       14       15       16       17         18       19       20       21       22       23       24         25       26       27       28       29       30       31         1       2       3       4       5       6       7                                                                                                    | Sun      | Mon      | Tue    | Wed      | Thu      | Fri     | Sat    |      | Madisus                                                      |
| 4       5       6       7       8       9       10         11       12       13       14       15       16       17         18       19       20       21       22       23       24         25       26       27       28       29       30       31         1       2       3       4       5       6       7                                                                                                    | 27       | 28       | 29     | 30       | 1 (      | 2       | 3      |      | Mealum                                                       |
| 11       12       13       14       15       16       17         18       19       20       21       22       23       24         25       26       27       28       29       30       31         1       2       3       4       5       6       7                                                                                                    | 4        | 5        | 6      | 7        | 8        | 9       | 10     |      | case letters, numbers, and symbols like ! " ? \$ % ^ & ).    |
| 18       19       20       21       22       23       24         25       26       27       28       29       30       31         1       2       3       4       5       6       7                                                                                                    | 11       | 12       | 13     | 14       | 15       | 16      | 17     |      |                                                              |
| 25 26 27 28 29 30 31                                                                                                    | 18       | 19       | 20     | 21       | 22       | 23      | 24     |      |                                                              |
| 1 2 3 4 5 6 7                                                                                                    | 25       | 26       | 27     | 28       | 29       | 30      | 31     |      |                                                              |
|                                                                                                    | 1        | 2        | 3      | 4        | 5        | 6       | 7      |      |                                                              |
|                                                                                                    |          |          |        |          |          |         |        |      |                                                              |

Clic en el campo "País". Selecciona tu país.

8

| Fecha de nacimiento: *                                |
|-------------------------------------------------------|
| 02/10/1998                                            |
| Por favor ingresa o selecciona tu fecha de nacimiento |
| País: *                                               |
| Panama                                                |
| Selecciona el país en el que vives                    |
| Nombre del representante: *                           |
|                                                       |
| Ingresa el nombre de tu representante                 |
| Correo electrónico del representante: *               |
|                                                       |

9 Clic en el campo "Nombre del representante". Ingresa el nombre de tu representante.

| Por favor ingresa o selecciona tu fecha de nacimiento       |
|-------------------------------------------------------------|
| País: *                                                     |
| Panama                                                      |
| Selecciona el país en el que vives                          |
| Nombre del representante: *                                 |
|                                                             |
| Ingresa el nombre de tu representante                       |
| Correo electrónico del representante: *                     |
|                                                             |
| Por favor ingresa el correo electrónico de tu representante |
| Grado que cursa: *                                          |
|                                                             |

**10** Clic en el campo "Correo electrónico del representante". Ingresa el correo electrónico de tu representante.

| Selecciona el país en el que vives                          |            |
|-------------------------------------------------------------|------------|
| Nombre del representante: *                                 |            |
| Alejandro                                                   |            |
| Ingresa el nombre de tu representante                       |            |
| Correo electrónico del representante: *                     |            |
| 1                                                           |            |
| Por favor ingresa el correo electrónico de tu representante |            |
| Grado que cursa: *                                          |            |
| 7mo                                                         |            |
| Seleccione el grado que cursas actualmente                  |            |
| Imagen de Perfil:                                           | Biografia: |
| Agrega una foto o avotar a tu norfil                        |            |

#### **11** Clic en el campo "Biografía". Llena el campo contándonos un poco sobre ti para conocerte.

| trónico de tu representante |                        |
|-----------------------------|------------------------|
|                             |                        |
|                             |                        |
|                             |                        |
| actualmente                 |                        |
|                             | Biografía:             |
| ərfil                       | 1                      |
|                             |                        |
|                             | Habla un poco sobre ti |
| ad file                     |                        |
|                             |                        |
|                             |                        |
|                             |                        |
|                             |                        |

### 12 Para escoger una foto de perfil tienes dos opciones:

1. Haz clic en el botón "Upload file" para escoger una imagen tuya en tu computadora o celular.

2. Haz clic en el botón "Take Picture" para tomarte una foto en este momento y utilizarla en tu perfil.

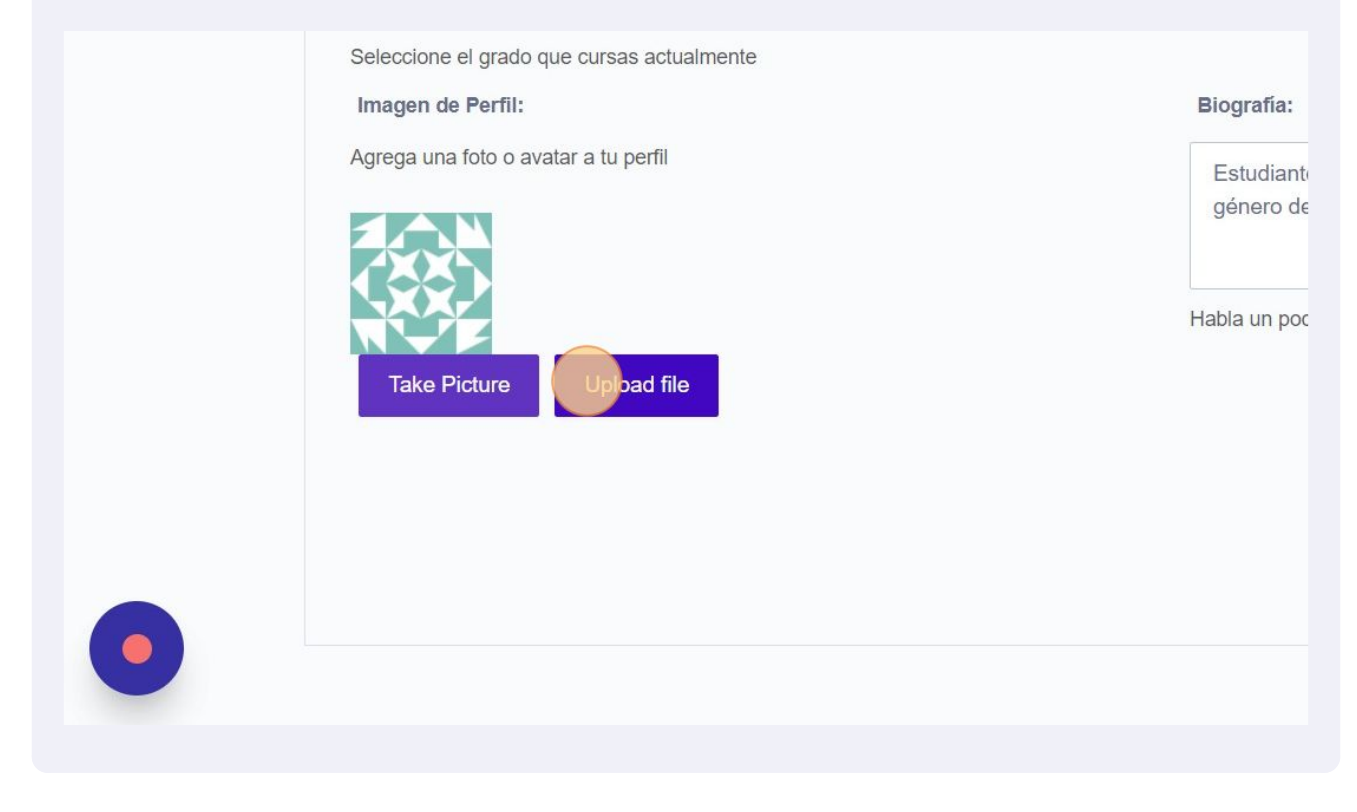

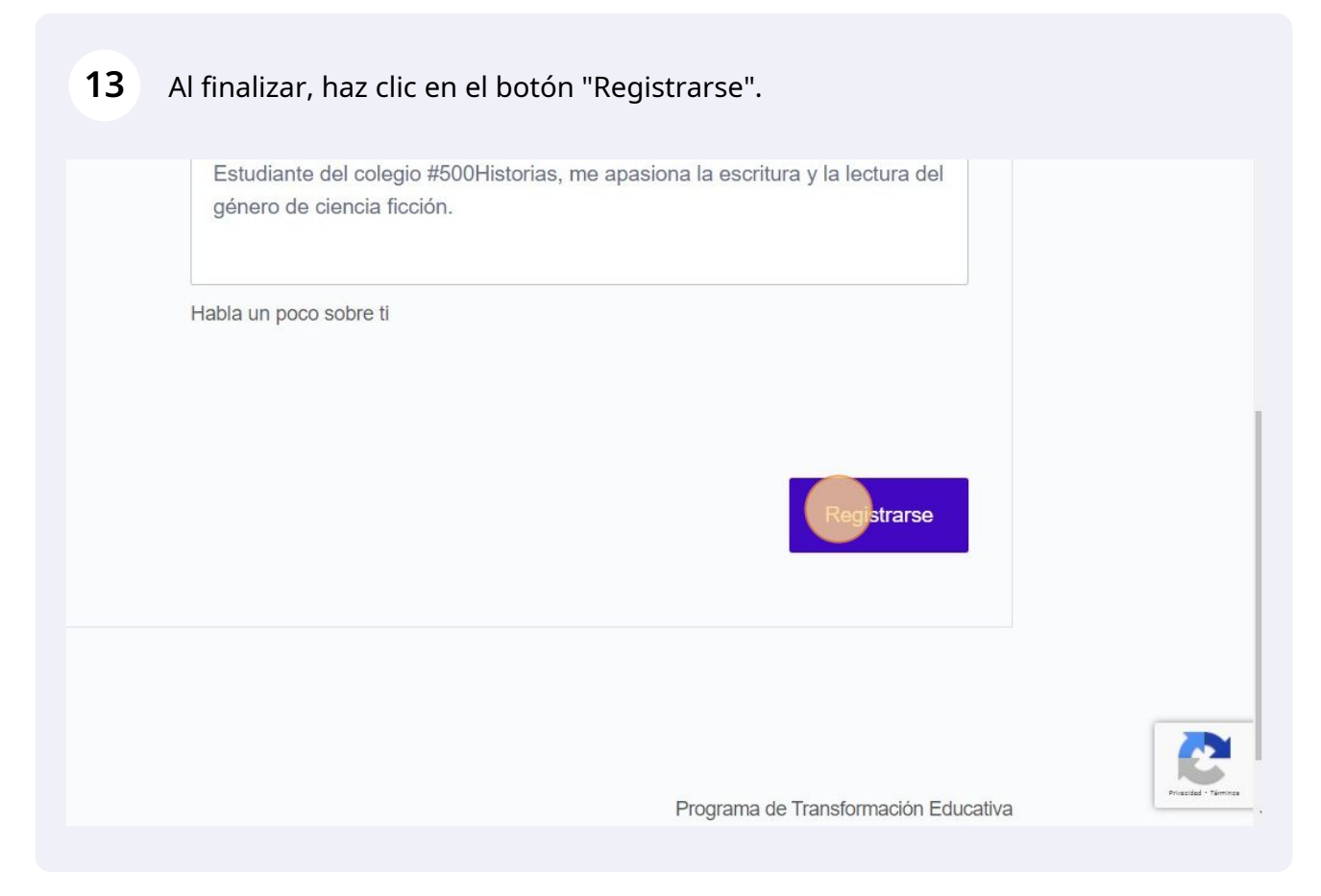

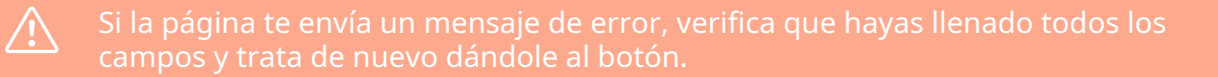

## 14 Se te enviará un correo de confirmación. Por lo tanto, el próximo paso es abrir el correo electrónico que ingresaste en el registro.

# **15** Busca el correo de 500 Historias con el asunto "Por favor confirma tu registro en 500 Historias" y abrelo.

| =           | M Gmail                                                              | Q label:500historias X 荘                                                                                                    |
|-------------|----------------------------------------------------------------------|----------------------------------------------------------------------------------------------------|
| 99+<br>Mail | 🖉 Redactar                                                           | De 🔹 Cualquier fecha 🔹 Contiene archivos adjuntos Para 🔹 No leídos Búsqueda avai                                                                                                    |
| Chat        | ■ Recibidos 373 ☆ Destacados                                         | □ - C :<br>:: □ ☆ 500 Historias - ;Bienvenido a                                                                                                    |
| Spaces      | <ul> <li>Pospuestos</li> <li>Enviados</li> <li>Borradores</li> </ul> | □ ☆ 500 Historias       Recibidos       Por favor confirma tu registro en 500 Historias - ¡Bienvenido a #50         □ ☆ 500 Historias       Recibidos       Por favor confirma tu registro en 500 Historias - ¡Bienvenido a #50                                                                                                    |
| Meet        | ✓ Más<br>Etiquetas +                                                 | Coporte 500 Histori.     Recibidos Solicitud de Soporte - Nombre Claudia Romero ¿Es usted profesor     Solo Historias     Recibidos ¡Felicitaciones! Su registro en 500 Historias fue aprobado ¡Bienv     Solo Historias     Recibidos Por favor confirme su registro en 500 Historias - ¡Bienvenido a #5(                                                                                                    |
|             | <ul> <li>500Historias 1</li> <li>Horas</li> <li>Reunion</li> </ul>   | Image: Soporte 500 Histori.       Recibidos Solicitud de Soporte - Nombre Yajaira Gómez de Cañizales ¿Es ustr         Image: Provide the source of the soporte - Nombre Yajaira Gómez de Cañizales (Es ustr         Image: Provide the source of the soporte - Nombre Yajaira Gómez de Cañizales (Es ustr         Image: Provide the soporte - Nombre Yajaira Gómez de Cañizales (Es ustr         Image: Provide the soporte - Nombre Yajaira Gómez de Cañizales (Es ustr         Image: Provide the soporte - Nombre Soldamar De León (Es usted profes         Image: Provide the soporte - Nombre Soldamar De León (Es usted profes)         Image: Provide the soporte - Nombre Soldamar De León (Es usted profes)         Image: Provide the soporte - Nombre Soldamar De León (Es usted profes)         Image: Provide the soporte - Nombre Soldamar De León (Es usted profes)         Image: Provide the soporte - Nombre Soldamar De León (Es usted profes)         Image: Provide the soporte - Nombre Soldamar De León (Es usted profes)         Image: Provide the soporte - Nombre Soldamar De León (Es usted profes)         Image: Provide the soporte - Nombre Soldamar De León (Es usted profes)         Image: Provide the soporte - Nombre Soldamar De León (Es usted profes)         Image: Provide the soporte - Nombre Soldamar De León (Es usted profes)         Image: Provide the soporte - Nombre Soldamar De León (Es usted profes)         Image: Provide the soporte - Nombre Soldamar De León (Es usted profes)         Image: Provide the soporte - Nombre Soldamar |
|             |                                                                      | Política del programa         0,1 GB ocupados de 30 GB       Con la tecnología de Google                                                                                                    |

Si no te aparece el correo, búscalo en "Correos no Deseados" / "Spam"

16

Clic en el link que se muestra en el correo. Si no le puedes hacer clic, cópialo y pégalo en otra pestaña de tu navegador.

| ¡Bienvenido a #500Historias!                                                                                                    |
|----------------------------------------------------------------------------------------------------|
| Hola ,<br>Te has registrado en <u>500 Historias</u> .<br>Por favor haz clic en el link <u>https://500 historias.com/mi-cuenta/?ur_token=<br/>OYGS9RrhBHP2TilnOm2dd8ajMnn5qfZ1q2d79XStWiTD7yylueQU9ZRHM4VzhlS1pZS3IOZ1V5dk1YUTC</u><br>para confirmar tu registro. |
| ;Gracias!                                                                                                    |

Te enviará al Inicio de Sesión de 500 Historias, con una notificación de que tu 17 usuario ha sido registrado exitosamente. Ahora puedes ingresar utilizando los datos del registro.

| Usuario reg    | istrado exitosamente. Inicie sesión para continuar. |
|----------------|-----------------------------------------------------|
| Iniciar Sesión |                                                     |
| Nombre de Usua | ario o Correo Electrónico *                         |
| م diego+estu   | diante@conectaldea.com                              |
| Contraseña *   |                                                     |
| <u></u>        | *****                                               |
| Iniciar Sesió  | n                                                   |
| Recordarme     |                                                     |

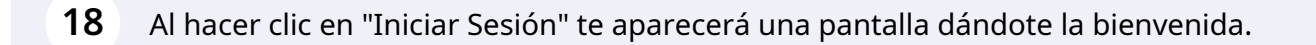

# Welcome, diegoestudiante

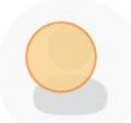

Diego Estudiante

diegoestudiante

From your account dashboard you can edit your profile details and edit your password.

Not diegoestudiante? Sign out